## COMSATS Lahore VPN Connection Guide

(For Digital Library Access)

NOC (Network Operation Centre) of CIIT Lahore campus has established a VPN facility to provide its users an access to digital library from other networks (DSL, Dialup, Cable Network, wireless and, any other network that are used to connect their computer with internet at home).

## Steps to establish VPN connection are given below.

Go to Start / Connect To/Show All connection

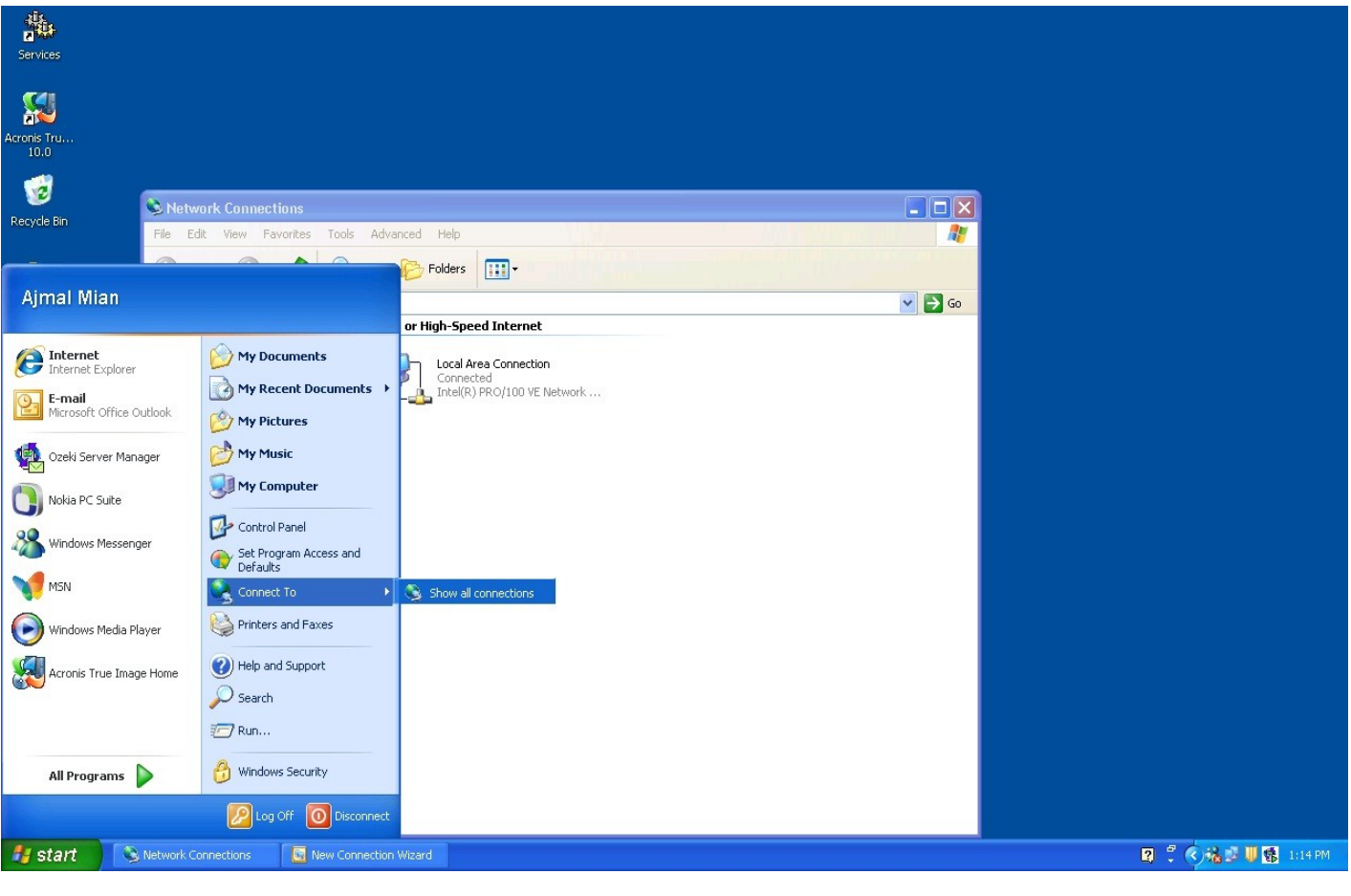

Click the New Connection Wizard

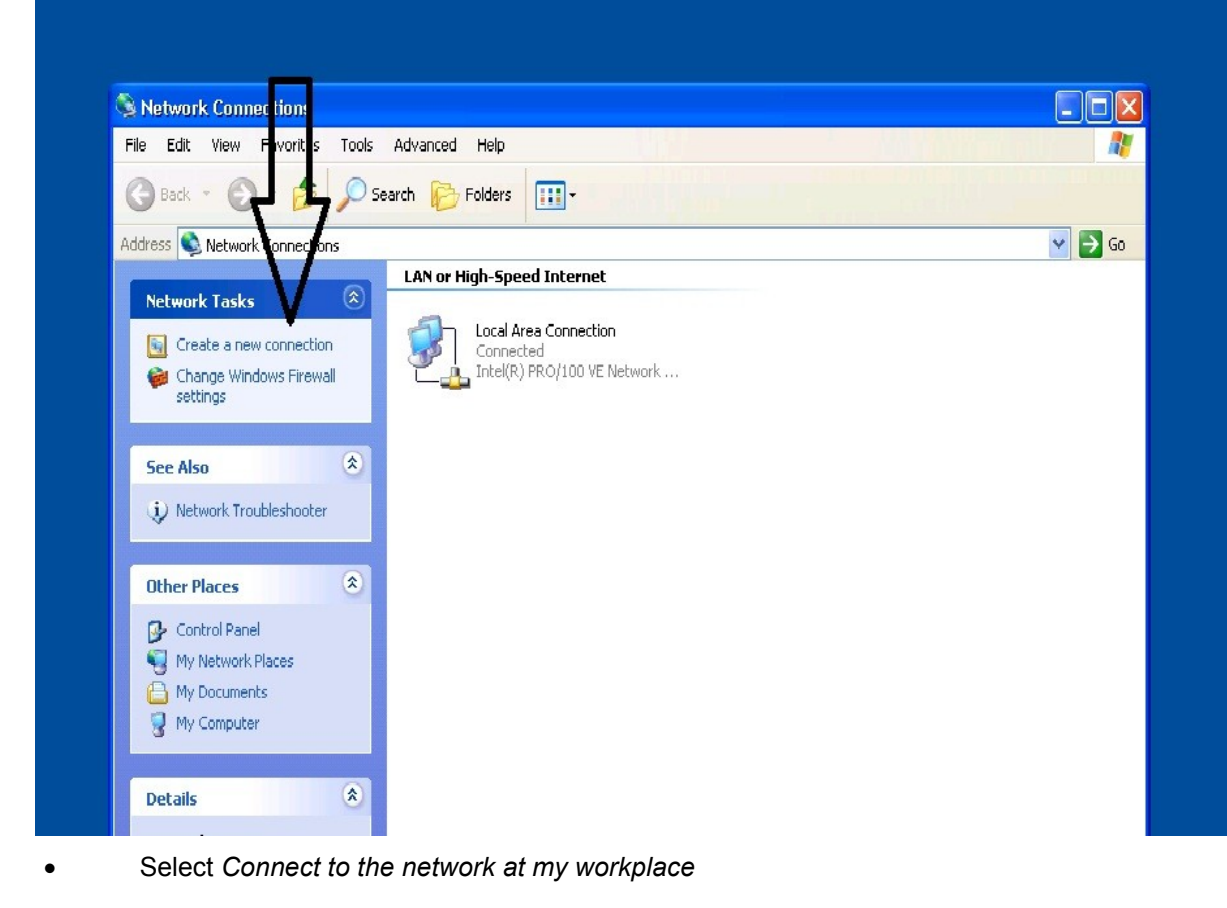

| 4 | What do you want to do?                                                                                                    |
|---|----------------------------------------------------------------------------------------------------|
|   | Connect to the Internet                                                                                                    |
|   | Connect to the Internet so you can browse the Web and read email.                                                                                         |
|   | Onnect to the network at my workplace                                                                                                    |
|   | Connect to a business network (using dial-up or VPN) so you can work from home,<br>a field office, or another location.                                   |
|   | ○ <u>S</u> et up a home or small office network                                                                                                    |
|   | Connect to an existing home or small office network or set up a new one.                                                                                  |
|   | O Set up an advanced connection                                                                                                    |
|   | Connect directly to another computer using your serial, parallel, or infrared port, or<br>set up this computer so that other computers can connect to it. |
|   |                                                                                                    |
| в | Bob Cerelli's Windows Page Sack Next > Cancel                                                                                                    |

- Click on the *Next* button.
- Click on Virtual Private Network connection

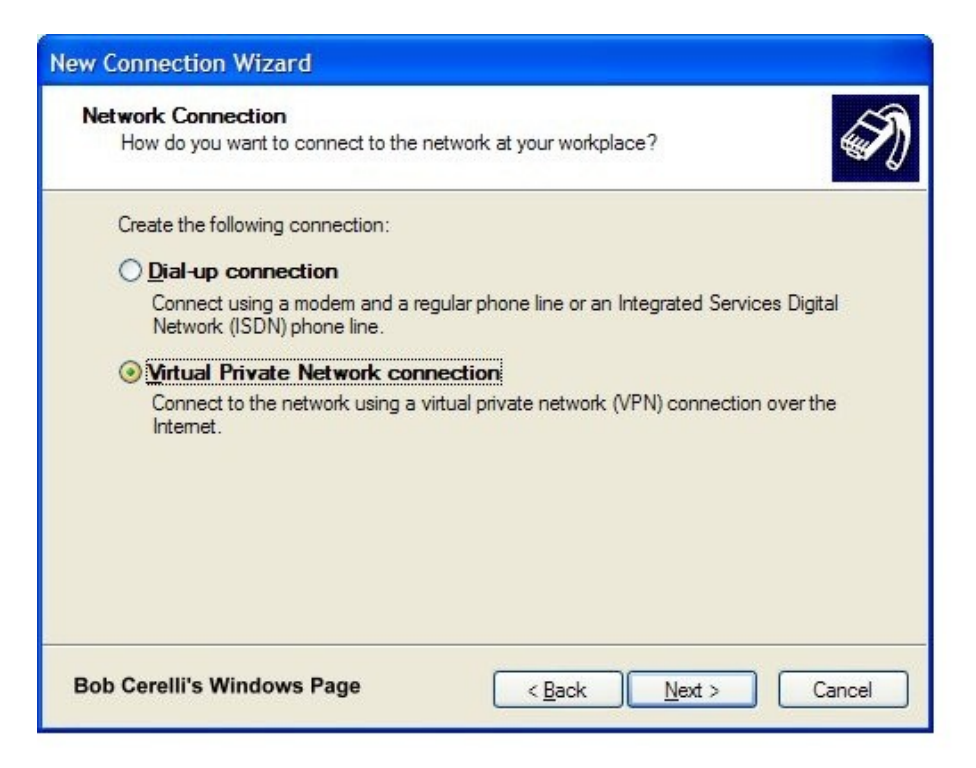

- Click on the Next button
- Give the Connection a Name anything like CIIT VPN name.

| Services       |                                                                                                    |                                                                                                    |                     |
|----------------|----------------------------------------------------------------------------------------------------|----------------------------------------------------------------------------------------------------|---------------------|
| 1              | A NUMBER OF COMPANY                                                                                                    |                                                                                                    |                     |
| Recycle Bin    | S Network Connections<br>File Edit View Favorites Tools Advance                                                                                                    |                                                                                                    |                     |
| Dia New Folder | Back · O · p Search      Address Network Connections                                                                                                    | Connection Wizard  Connection Name Specify a name for this connection to your workplace.                                                                                                    |                     |
|                | Network Tasks         Create a new connection         Create a new connection         Change Windows Firewall         See Also         Network Troubleshooter         Other Places         My Network Places         My Documents         My Computer         Details         Network Connections         System Folder | Type a name for this connection in the following box. Company Name CIIT VPN For example, you could type the name of your workplace or the name of a server you will connect to.           < <a href="mailto:Back">Back</a> Cancel |                     |
| 🛃 start 🔊      | Network Connections 💦 🧟 New Connection Wi                                                                                                    | zard                                                                                                    | 國 🍨 🍕 號 🖉 🐻 1:18 PM |

- Click on the Next button
- If prompted, select whether or not you need to dial to the Internet before establishing a VPN connection.

| Public Network                                                |                                                                                        | A    |
|---------------------------------------------------------------|----------------------------------------------------------------------------------------|------|
| Windows can make sure the                                     | public network is connected first,                                                     | -    |
| Windows can automatically d<br>network, before establishing t | lial the initial connection to the Internet or other public<br>the virtual connection. |      |
| • Do not dial the initial c                                   | onnection                                                                              |      |
| O Automatically dial this i                                   | initial connection:                                                                    |      |
|                                                               |                                                                                        | 1945 |
|                                                               |                                                                                        |      |
|                                                               |                                                                                        |      |
|                                                               |                                                                                        |      |
|                                                               |                                                                                        |      |
|                                                               |                                                                                        |      |
|                                                               |                                                                                        |      |

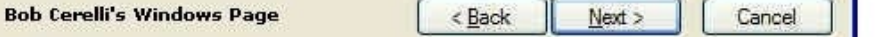

Enter the edge.ciitlahore.edu.pk as host name.

•

| Services            |                                                                                                    |                                                                                                    |                       |
|---------------------|----------------------------------------------------------------------------------------------------|----------------------------------------------------------------------------------------------------|-----------------------|
| <b>S</b>            |                                                                                                    |                                                                                                    |                       |
| Acronis Tru<br>10.0 |                                                                                                    |                                                                                                    |                       |
| 1                   | Network Connections                                                                                                    |                                                                                                    |                       |
| Recycle Bin         | File Edit View Favorites Tools Advance                                                                                                    | ew Connection Wizard                                                                                                    |                       |
| 1                   | 🕞 Back 🔹 🕥 🔹 🏂 🔎 Search 👔                                                                                                    | VPN Server Selection<br>What is the name or address of the VPN server?                                                                                                    |                       |
| New Folder          | Address Network Connections                                                                                                    | wriat is the name of address of the very server r                                                                                                    |                       |
|                     | Network Tasks         Image: Comparison of the second second | Type the host name or Internet Protocol (IP) address of the computer to which you are<br>connecting.<br>Host name or IP address (for example, microsoft.com or 157.54.0.1 ): |                       |
|                     | Ghange Windows Firewall Change Settings                                                                                                    | edge.ciitlahore.edu.pk                                                                                                    |                       |
|                     | See Also 🏾 🙁                                                                                                    |                                                                                                    |                       |
|                     | Wetwork Troubleshooter                                                                                                    |                                                                                                    |                       |
|                     | Other Places                                                                                                    |                                                                                                    |                       |
|                     | My Network Places                                                                                                    |                                                                                                    |                       |
|                     | Wy Computer                                                                                                    | < Back Next> Cancel                                                                                                    |                       |
|                     | Details                                                                                                    |                                                                                                    |                       |
|                     | Network Connections<br>System Folder                                                                                                    |                                                                                                    |                       |
|                     |                                                                                                    |                                                                                                    |                       |
|                     |                                                                                                    |                                                                                                    |                       |
| 🐉 start 💦 😒         | Network Connections                                                                                                    | d                                                                                                    | 😰 🌻 🍫 👬 😂 🐺 🚯 1:19 PM |

Check whether you want to have an icon placed on the desktop and click on the Finish button.

| New Connection Wizard                           |                                                                                                    |  |  |
|-------------------------------------------------|----------------------------------------------------------------------------------------------------|--|--|
| Ś                                               | Completing the New Connection<br>Wizard                                                                                      |  |  |
|                                                 | You have successfully completed the steps needed to<br>create the following connection:                                      |  |  |
|                                                 | Connection Name     Share with all users of this computer                                                                    |  |  |
| 64                                              | The connection will be saved in the Network<br>Connections folder.<br>Image: Add a shortcut to this connection to my desktop |  |  |
| V.all                                           | To create the connection and close this wizard, click Finish.                                                                |  |  |
| Bob Cerelli's Windows Page < Back Finish Cancel |                                                                                                    |  |  |

You can find this connection (CIIT VPN) at your desktop so double click on and make few changes (as shown in below figure) then press connect.

- Click on properties
- In Options tab
- Check (If uncheck) "Include Windows logon domain" and click OK

| CIIT VPN    |                  |                  |                                                                                                    |                       |
|-------------|------------------|------------------|----------------------------------------------------------------------------------------------------|-----------------------|
| Recycle Bin |                  | Connect CIIT VPN | CIIT VPN Properties     General Options Security Network     Dislog options     Prompt for name and password,     Produce Windows logon domain     Pretail attempts:         Letital attempts:         Letital attempts:         Letital attempts:         Letital attempts:         Redail if line is dropped | ing Advanced   ng     |
| 🐉 start 🔰 😭 | Connect CIIT VPN |                  |                                                                                                    | 😰 🌷 🏈 🍓 💐 🕵 🔰 4:33 PM |

As shown in figure put "CIITLAHORE" in Domain. Use your domain user name and password to connect.

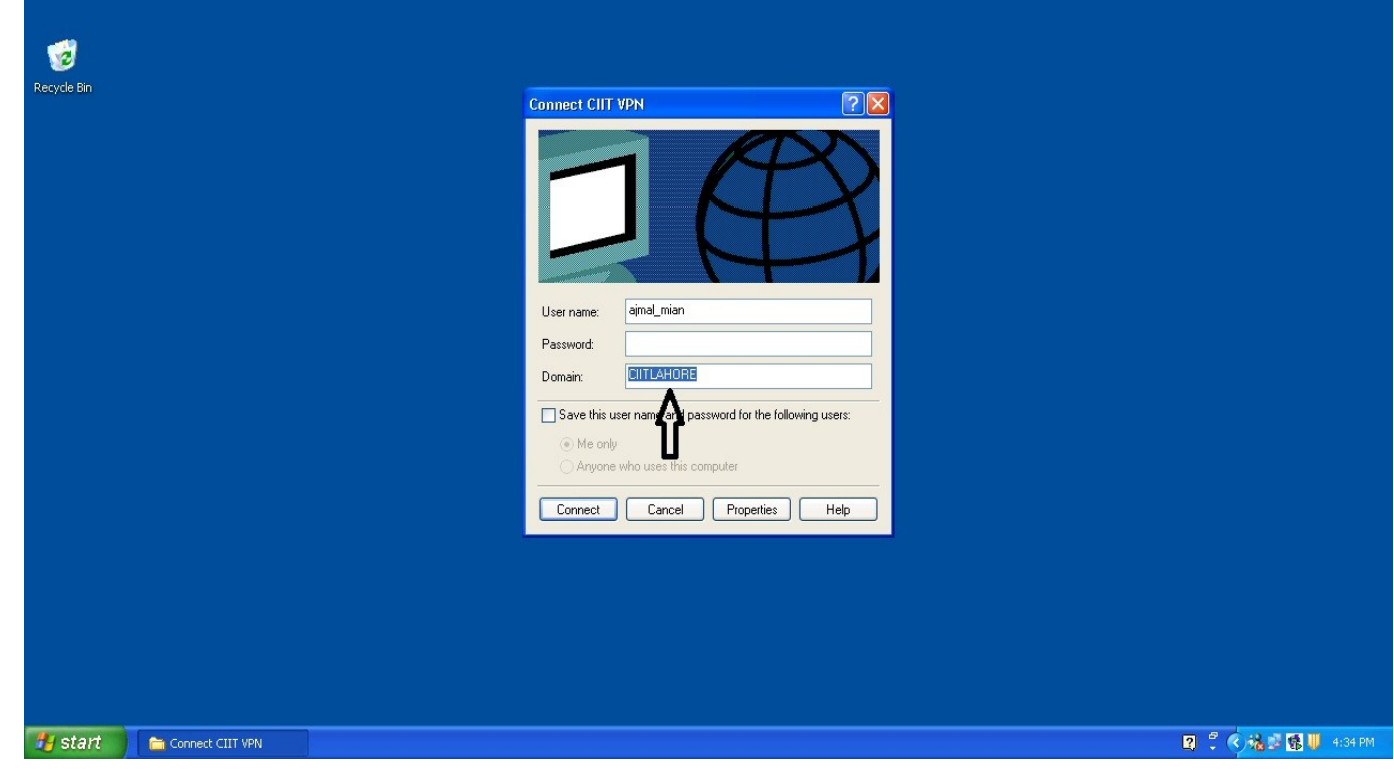

As it connects another connection icon will be shown on task bar.

Now you can browse whatever you want.

**Prepared By:** 

## (Ajmal Mian)

Network Support Officer, CIIT, Lahore 1.5 Km Off Raiwind Road Lahore, Pakistan **2**UAN (+92-42) 111-001-007 Ext.(849) (+92-321) 8889944, **2** direct :(+92-42) 35321047

Please consider the Environment before printing this document